# FCS アプリ使い方マニュアル (ビジュアル版-基本操作編-)

平成 29 年 6 月

Taged World 事業部 松森作成 見えなくたってお洒落したい! 視覚障害者の洋服選びをサポートする FCS アプリ ファッション・コーディネート・サポートアプい

目次

| FCS アプリ使い方マニュアル (ビジュアル版·基本操作編・) | 1 |
|---------------------------------|---|
| 1 <はじめに>                        |   |
| 1.1 VoiceOver(ボイスオーバー)について1     |   |
| 1.1.1 VoiceOver の基本操作1          |   |
| 1.1.2 VoiceOver をオン・オフする3       |   |
| 2 <基本操作編>                       | 5 |
| 2.1 FCS アプリを開く5                 |   |
| 2.2 画面説明                        |   |
| 2.2.1 メインメニュー                   |   |
| 2.2.2 見出し7                      |   |
| 2.2.3 データ更新ボタン7                 |   |
| 2.2.4 戻るボタン8                    |   |
| 2.3 基本的な使い方8                    |   |
| 2.3.1 洋服を一覧で見る(聞く)8             |   |
| 2.3.2 洋服の詳細情報を見る(聞く)9           |   |
| 2.3.3 洋服のコーディネート情報を見る(聞く)9      |   |
| 2.4 基本+α10                      |   |
| 2.4.1 全コーディネートを表示する10           |   |
| 2.4.2 "季節ごと"に表示する11             |   |
| 2.4.3 "アイテムごと"に表示する12           |   |
| 2.5 アプリへのユーザの登録・切替・削除13         |   |
| 2.5.1 ユーザを登録する14                |   |
| 2.5.2 ユーザを切替る15                 |   |
| 2.5.3 ユーザを削除する16                |   |

FCS(ファッション・コーディネート・サポート)アプリは、視覚に障害のあるかたを対象に、日々の洋服選びをサポートする為の、iPhone,iPad 用アプリです。「見えなくたってオシャレしたい!」そんな視覚障害者の声から開発が始まりました。このアプリは音声でお使い頂けるように開発をしておりますので、iOSのアクセシビリティ機能である、<u>Voice</u> OverをONにしてお使いください。

なお、本マニュアルは、アプリサポータの方にお読み頂く目的で作成しております。サポ ータの皆様には、操作をご確認の上、ユーザの皆様をサポート頂けますと幸いです。

# 1 <はじめに>

# 1.1 VoiceOver (ボイスオーバー) について

Voice Over は視覚に障害がある方が、iPhone,iPad などを使用する際に、オンにする、ユーザアクセシ ビリティ機能です。Voice Over をオンにすると、通常の操作と操作方法が異なってしまう為、注意が必 要です。

### 1.1.1 VoiceOverの基本操作

 Voice Over をオンにすると、画面上に、黒枠 が表示されるようになります。これは、Voice Over が 読み上げる対象を示しており、この黒枠がついた箇所を、その都度、音声にして読みあげます。 ※本マニュアルでは、この黒枠で囲まれた箇所を「選択」と呼びます。

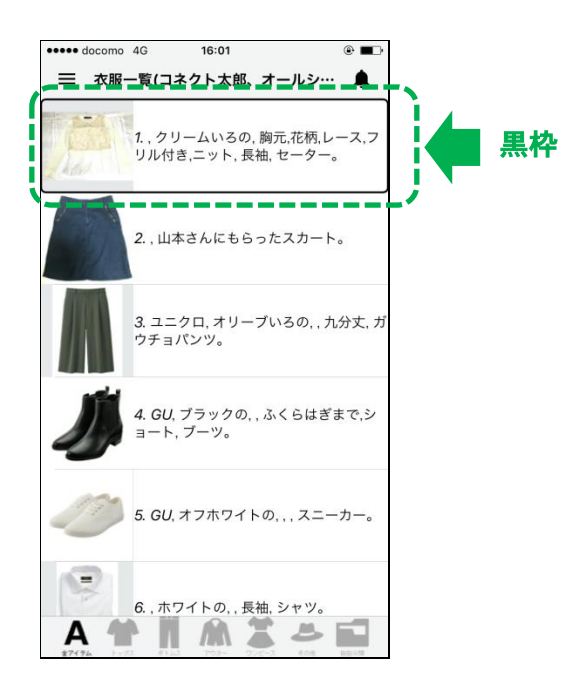

② この黒枠(選択)は、右フリック(画面左端に指をつけたまま右端まで移動させる)で移動させることが出来ます。この操作も Voice Over をオンにした際の独特なものです。右フリックは、画面のどの場所で、行っても構いません。

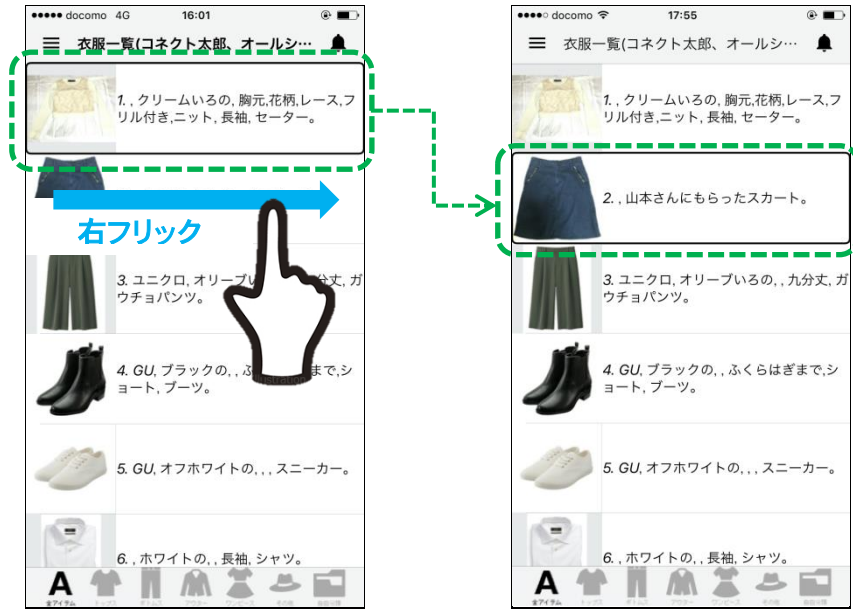

③ 今度は逆に、左フリック(画面右端に指をつけたまま左端まで移動させる)をすると、黒枠(選択) が左に移動します。

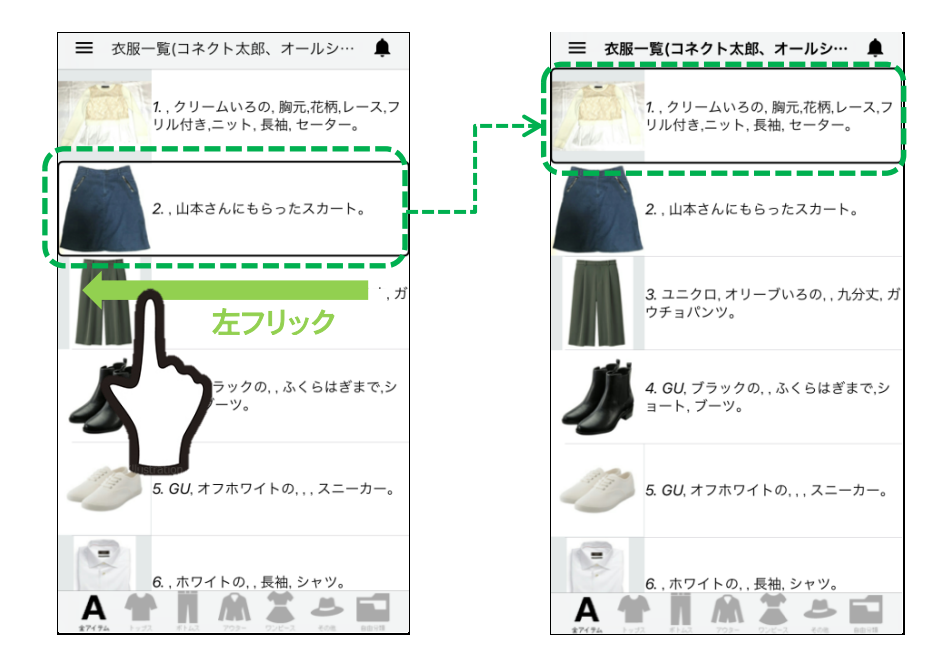

④ Voice Over で、何かを決定したり、ボタンを押したりするなど、通常のタップに該当するのが、ダブ ルタップになります。ダブルタップは、画面を2回、連続でタップすることです。場所は、画面であればのどこでも構いません。その時に、選択(黒枠のある位置)のボタンなどが、押された状態になり、実行されます。

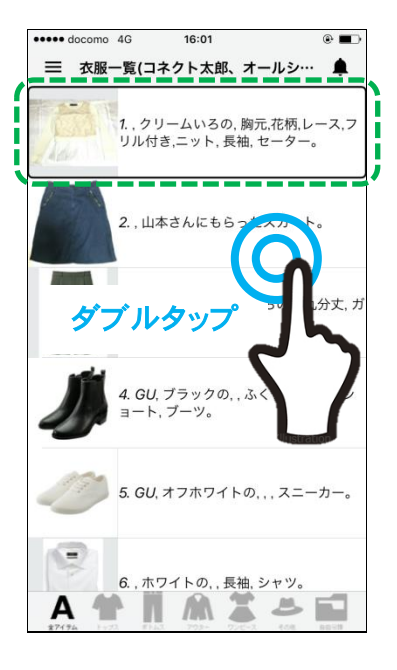

1.1.2 VoiceOver をオン・オフする

① [設定] > [一般] > [アクセシビリティー] を開きます。

|                               | 設定                     |   | く設定 一般            |      |
|-------------------------------|------------------------|---|-------------------|------|
|                               | 通知                     | > |                   |      |
|                               | 🕄 コントロールセンター           | > | 情報                | >    |
|                               | ▶ おやすみモード              | > | ソフトウェアアップデート      | >    |
|                               | $\frown$               |   |                   |      |
|                               | ○ 一般                   | > | Spotlight検索       | >    |
| Wallet XE Uマインダー iTunes Store |                        | > | Handoff           | >    |
|                               | ● 壁紙                   | > | CarPlay           | >    |
| App Store jBooks ビデオ ホーム      | ■ サウンド                 | > |                   |      |
|                               | Siri                   | > | アクセシビリティ          | >    |
| AUZTT FCSI-F.                 | Touch IDとパスコード         | > |                   |      |
|                               | 「 バッテリー                | > | ストレージとiCloudの使用状況 | >    |
|                               | 11 プライバシー              |   | Appのバックグラウンド更新    | >    |
|                               |                        |   |                   |      |
|                               | iTunes StoreとApp Store | > | 機能制限              | オフ > |
| 電話 Safari メッセージ ミュージック        |                        |   |                   |      |

② アクセシビリティーを開き、画像1の Voice Over の欄をタップして、Voice Over の設定画面に移動。 画像2の赤で囲まれたのボタンをタップして、緑いろに変われば(画像3)、Voice Over がオンになります。オフにする場合は、緑の箇所をダブルタップします。

| <b>く</b> ─般 アクセシビリティ              |                                                  | ✓ アクセシビリティ VoiceOver                                                                                               | くアクセシビリティ) VoiceOver                                                                                                 |
|-----------------------------------|--------------------------------------------------|----------------------------------------------------------------------------------------------------|----------------------------------------------------------------------------------------------------|
| 視覚サポート                            |                                                  | VoiceOver                                                                                                    | VoiceOver                                                                                                    |
| VoiceOver<br>ス<br>拡大鏡<br>ディスプレイ調整 | オフ >       オフ >       オフ >       オフ >       オフ > | VoiceOverを使用すると、画面上の項目が み上<br>げられます:<br>・項目を選択するには1回タップします<br>・選択した項目を使用するにはダブルタップしま<br>す<br>・スクロールするには3本指でスワイプします | VoiceOverを使用すると、画面上の項目が浮く<br>げられます:<br>・ 項目を選択するには1回タップします<br>・ 選択した項目を使用するにはダブルタップしま<br>す<br>・ スクロールするには3本指でスワイプします |
| スピーチ                              | >                                                | 読み上げ速度<br>▲                                                                                                    | VoiceOverの操作練習                                                                                                    |
| さらに大きな文字                          | オフ >                                             |                                                                                                    | 読み上げ速度                                                                                                    |
| 文字を太くする                           | $\bigcirc$                                       | 詳細度 >                                                                                                    | *                                                                                                    |
| ボタンの形                             | $\bigcirc$                                       |                                                                                                    | ピッチ変更を使用                                                                                                    |
| コントラストを上げる                        | >                                                | スピーチ >                                                                                                    | E H H H H H H H H H H H H H H H H H H H                                                                              |
| 視差効果を減らす                          | オフ >                                             | 点字                                                                                                    |                                                                                                    |
| オン/オフラベル                          | $\bigcirc \circ$                                 | オーディオ >                                                                                                    | スピーチ >                                                                                                    |

画像1

画像2

画像3

③ アクセシビリティの「ショートカット」に、Voice Over を設定しておけば、<u>ホームボタ</u> <u>ンを連続3回押す</u>だけで簡単に、Voice Over のオン・オフが切り替えられるようになり ます。

※貸し出し機材には、既にショートカットが登録されています。

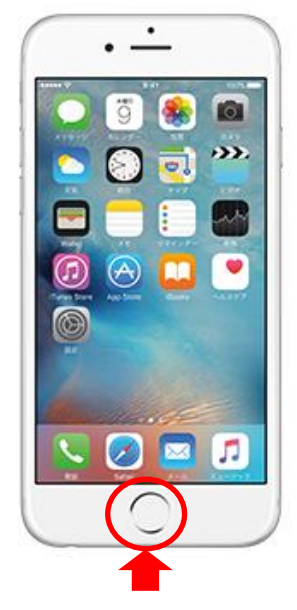

- ④ ショートカットの設定は、[設定] > [一般] > [アクセシビリティー] > [ショートカット] 画面 で行います。
- ⑤ アクセシビリティーにショートカットと書かれた欄を見つけ(最下位にあります)(画像 1)、ショートカット画面を開きます。(画像 2)
- ⑥ ショートカット画面内の Voice Over をタップし、チェックを付ければ設定完了です。(画像 3)
   ※貸し出し機材には、既にショートカットが登録されています。

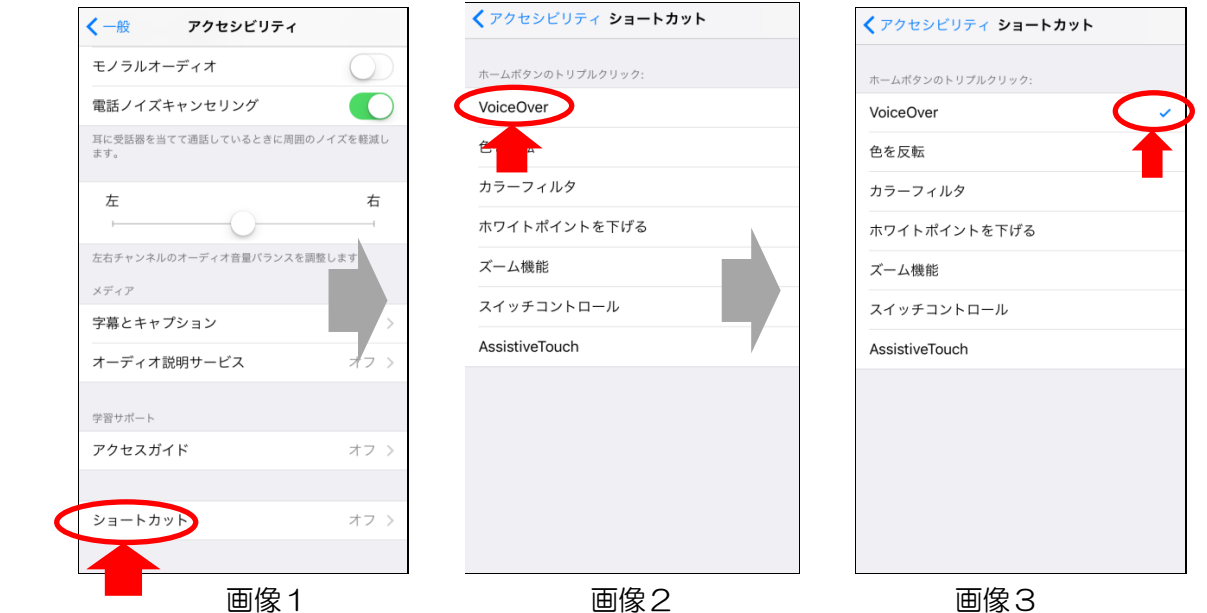

- 2 〈基本操作編〉
- 2.1 FCS アプリを開く
- 「FCS アプリ」は下記アイコンです。ホーム画面から探してダブルタップして下さい。まず「衣服 一覧画面」が表示されます。

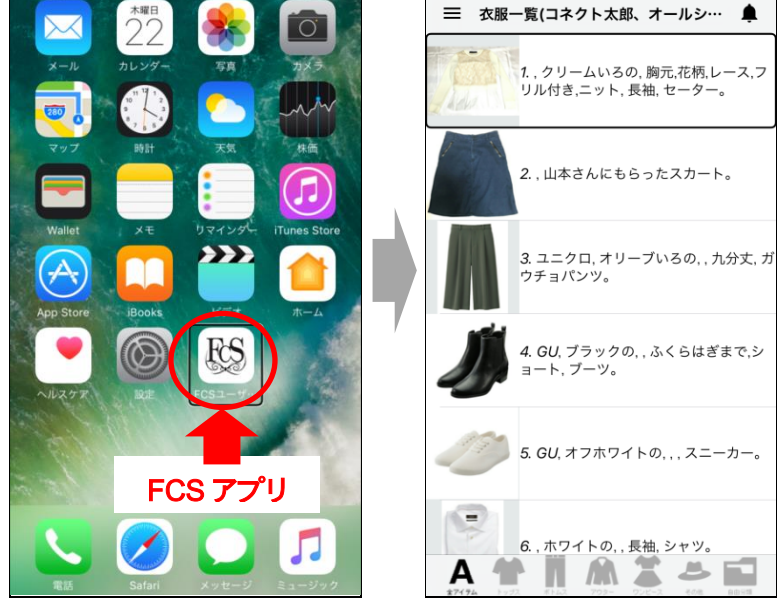

# 2.2 画面説明

FCS アプリを開くと、まず表示されるのが「衣服一覧画面」です。この画面は、アプリのトップ画面になります。

| 見出し(画面の名称) |                                                              |  |  |
|------------|--------------------------------------------------------------|--|--|
| メインメニュー 📫  | ■                                                            |  |  |
|            | 1. , クリームいろの, 胸元,花柄,レース,フ<br>リル付き,ニット, 長袖, セーター。             |  |  |
|            | 2. , 山本さんにもらったスカート。                                          |  |  |
|            | 3. ユニクロ, オリーブいろの, , 九分丈, ガ<br>ウチョパンツ。                        |  |  |
|            | <b>4.</b> <i>GU</i> , ブラックの, , ふくらはぎまで,シ<br>ョート, ブーツ。        |  |  |
|            | 5. GU, オフホワイトの, , , スニーカー。                                   |  |  |
|            | 6.,ホワイトの,,長袖,シャツ。<br>A か A か A か A か A か A か A か A か A か A か |  |  |

- 2.2.1 メインメニュー
- 「メインメニュー」はボタンになっており、ここをダブルタップすると、下記画面が表示され、アプリに搭載された各機能を呼び出すことが出来ます。

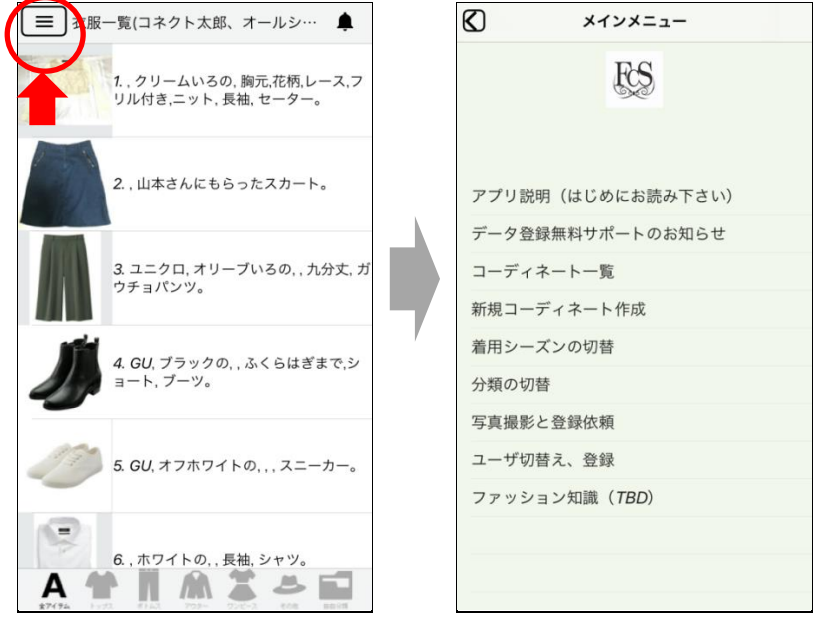

#### 2.2.2 見出し

 「見出し」は各画面の上部、中央に配置されており、その画面の名称を表示しています。今どの画面 が表示されているか分からなくなった場合は、この見出しを選択し、確認してください。
 ※各画面の操作方法を音声で読み上げる

見出しを選択後、そのまま移動せず2秒ほど待っていると、各画面の画面説明が読まれます。ボタンの配置や操作方法など、その都度確認出来ますので、是非ご利用ください。

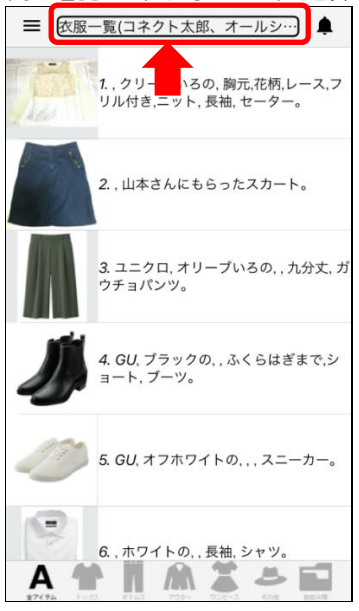

### 2.2.3 データ更新ボタン

- (1) 衣服一覧画面(2.3.1)の右上にある「データ更新ボタン」は、データのアップロード、ダウンロードを行う為のボタンです。
- (2) App Store からアプリをダウンロードし、初めてアプリを開いた際に、このボタンを押して、サンプ ルデータ(コネクト太郎)をダウンロードして下さい。(画像 1,2)
- (3) また、サンプルデータ(コネクト太郎)では、データのアップロード機能を利用することが出来ない 為、2回以上ボタンを押すと、下記画面が表示されます。(画像3)

| 三 衣服一覧(コネクト太郎:データ更…<br>↓<br>↓ | <b>〈</b> 戻る | データ更新 |  |
|-------------------------------|-------------|-------|--|
| データ更新ボタン                      |             |       |  |
|                               |             | 12/12 |  |
|                               |             |       |  |
| Α                             |             |       |  |

#### 2.2.4 戻るボタン

画面を進めると、左上に「<」のマークのボタンが表示されます。このボタンは、「戻るボタン」です。操作の一つ前の画面に戻る場合は、このボタンをダブルタップして下さい。</li>

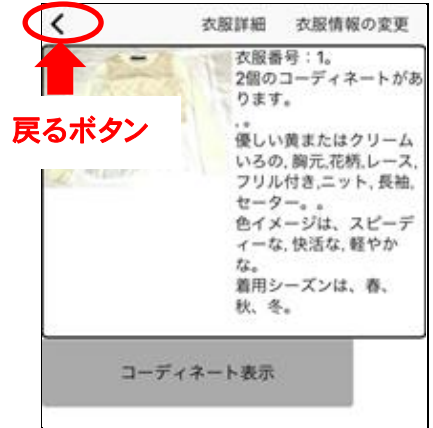

# 2.3 基本的な使い方

本アプリは、ユーザが実際に持っている洋服をデータとして登録してお使い頂きます。登録された衣服データを、主に、下記の4つの画面にて、閲覧し、音声で聞いて頂くことで、ご自身の衣服の管理や、 今日着る服を決めるとき等にお使い頂けます。

- (1) 衣服一覧画面
- (2) 衣服詳細画面
- (3) コーディネーション画面
- (4) コーディネーション詳細画面

### 2.3.1 洋服を一覧で見る(聞く)

① 登録された全ての洋服は、FCS アプリを開くと、一番初めに開かれる「衣服一覧画面」に表示されています。アプリに登録されたユーザの"衣服データ"が縦1列になって表示されていまので、気になる衣服データに選択を移動して、音声を聞いて下さい。

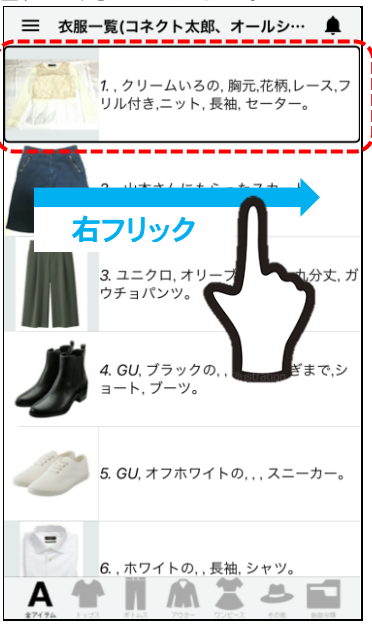

#### 2.3.2 洋服の詳細情報を見る(聞く)

- (1) 衣服一覧画面(2.3.1)で選択した状態で、画面をダブルタップすると、衣服詳細画面に移動し、 衣服の詳細を読み上げます。
- (2) 詳細情報には下記の情報が載っています。
  - ・コーディネートの登録数
  - ・色の別の言い回し
  - ・洋服のコメントや、手触りなどの特徴
  - 色イメージ(色が与える印象)
  - ・着用シ<u>ーズン</u>

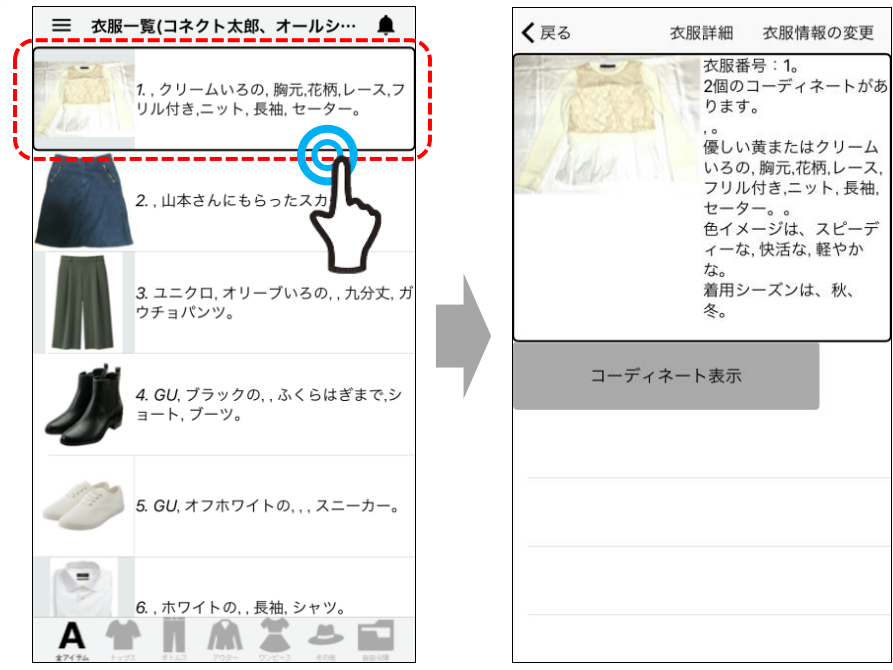

- 2.3.3 洋服のコーディネート情報を見る(聞く)
- ① 衣服詳細画面(2.3.2)に表示された、「コーディネート表示」ボタンを押すと、その洋服に登録され たコーディネートが一覧で「コーディネートー覧画面」(画像 2)に表示されます。 ※コーディネートが登録されていない場合は、表示されません。

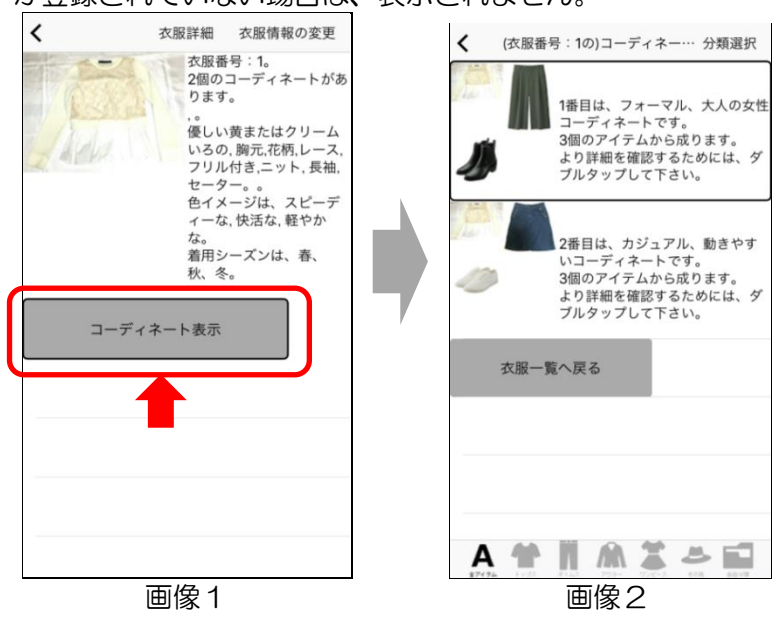

- ② コーディネート一覧画面で、詳細を表示したいコーディネートデータを選択し、画面をダブルタップ すると、「コーディネーション詳細画面」に移動し、そのコーディネートに使われている洋服が何で あるかを読み上げます。
  - ※各コーディネートには、「ファーマル」や「カジュアル」など名前が付けられています。この名前 も参考に、着たいコーディネートを選んでください。

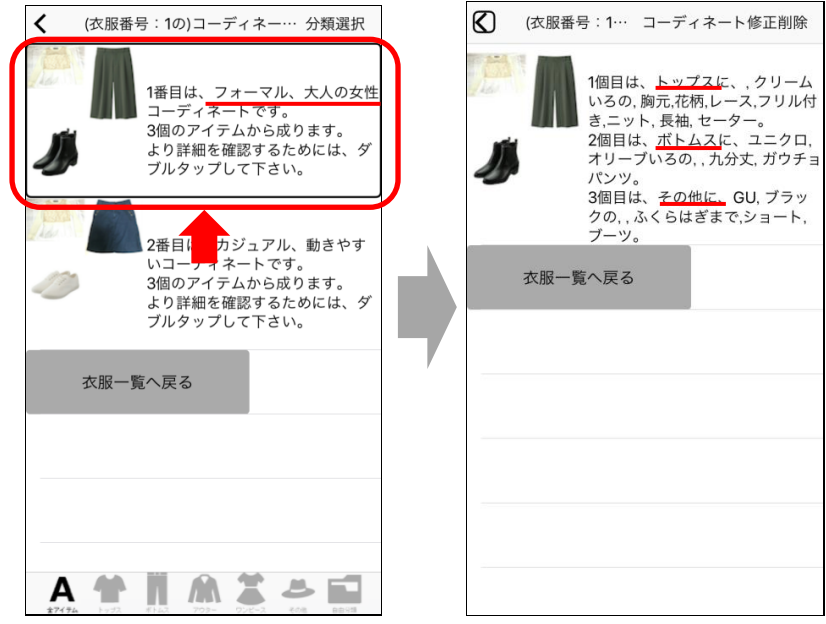

2.4 基本+α

# 2.4.1 全コーディネートを表示する

① 衣服一覧画面(2.3.1)の左上にある、メインメニューボタンを押し、「コーディネート一覧」ボタン を押します。操作方法は、2.3.3 洋服のコーディネート情報を見る(聞く)をご覧ください。

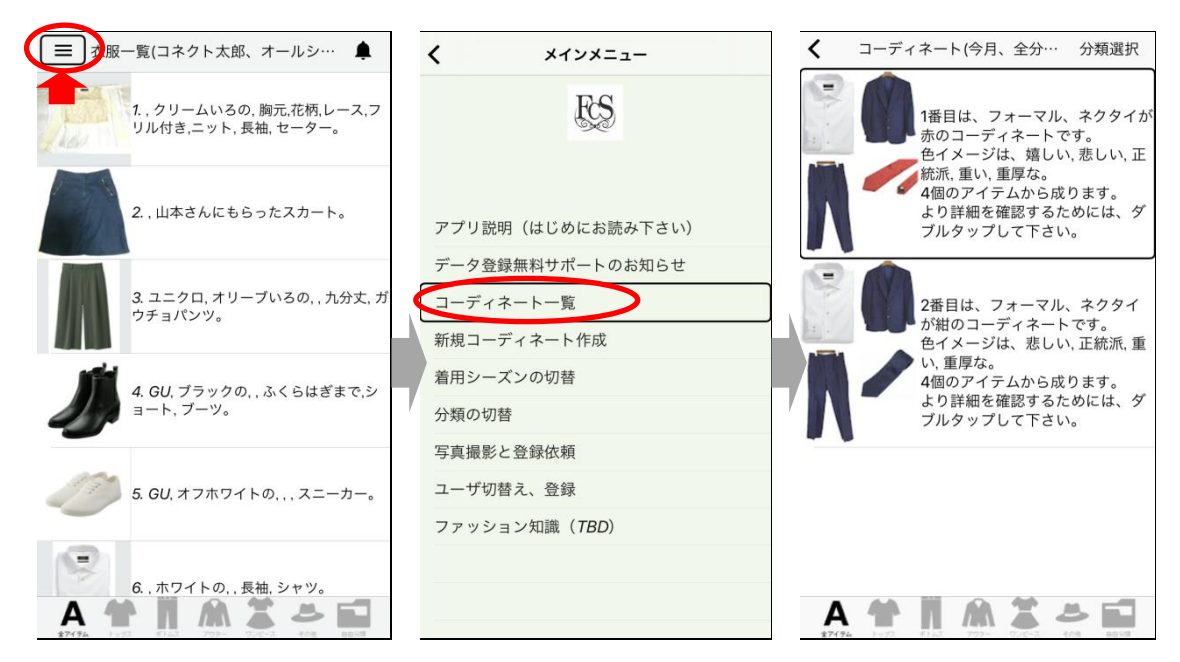

- 2.4.2 "季節ごと"に表示する
- 衣服一覧画面(2.3.1)の左上にある、メインメニューボタンを押し、「着用シーズンの切替」ボタン を押します。

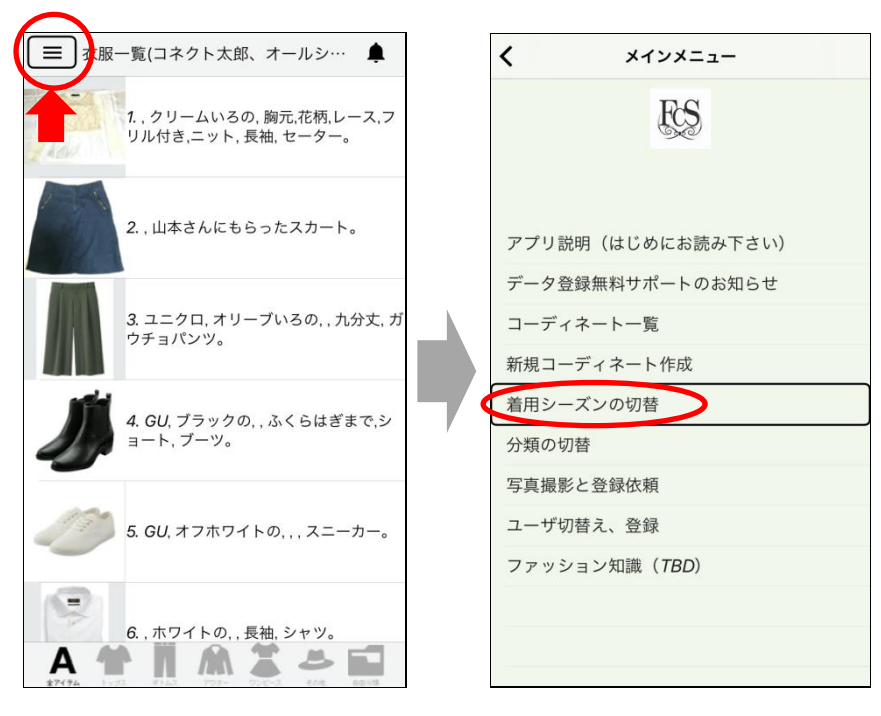

②「着用シーズンの切替画面」の中から、切り替えたい季節のボタンを押すと、自動で、衣服一覧画面に移動し、選択された季節の洋服だけが表示されます。
※選択した季節は見出しに書かれますので、確認してください。

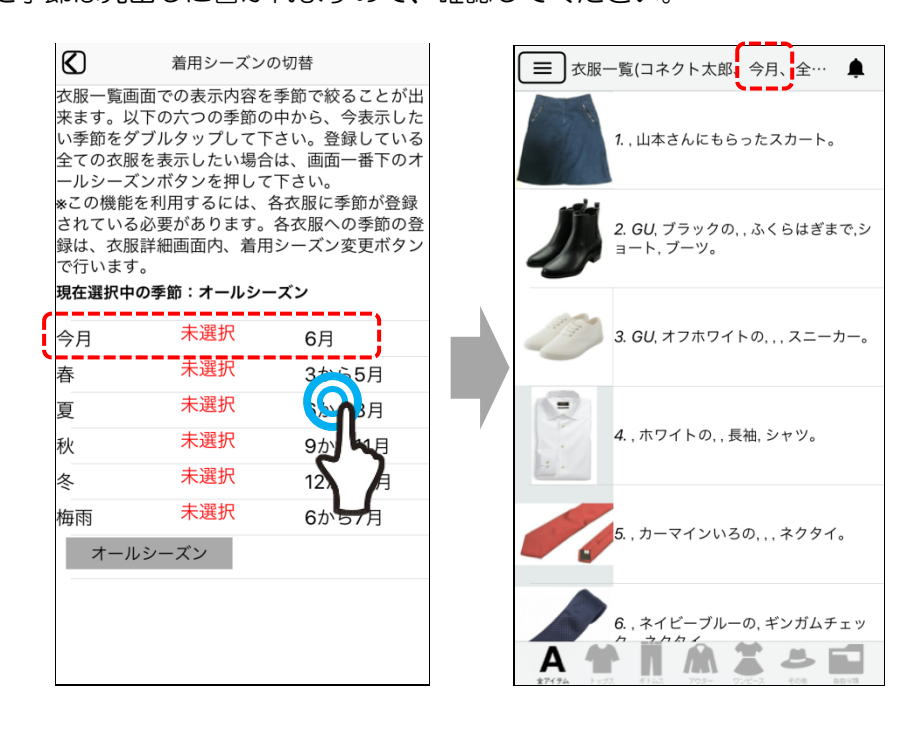

・ "着用シーズンの切替"は全てのページに反映されます ここで変更したキセルは、各画面にも引き継がれ【コーディネートー覧】画面や【コーデ ィネート作成】画面での操作の際にも、季節に応じたアイテムだけが表示されますので、 ご注意ください。

#### 2.4.3 "アイテムごと"に表示する

①アイテム別表示は、【衣服一覧】画面の一番下にある、「アイテム別表示ボタン」で行います。

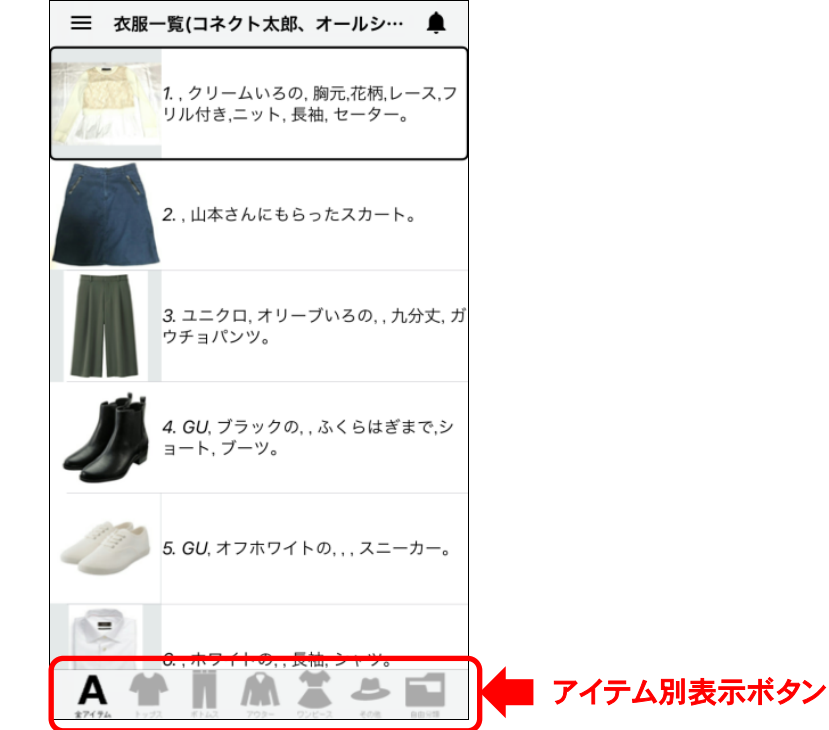

② 選択を、「アイテム別表示ボタン」に移動し、表示したいアイテムのボタンをダブルタップすると、 画面内の表示がそのアイテムだけに変わります。

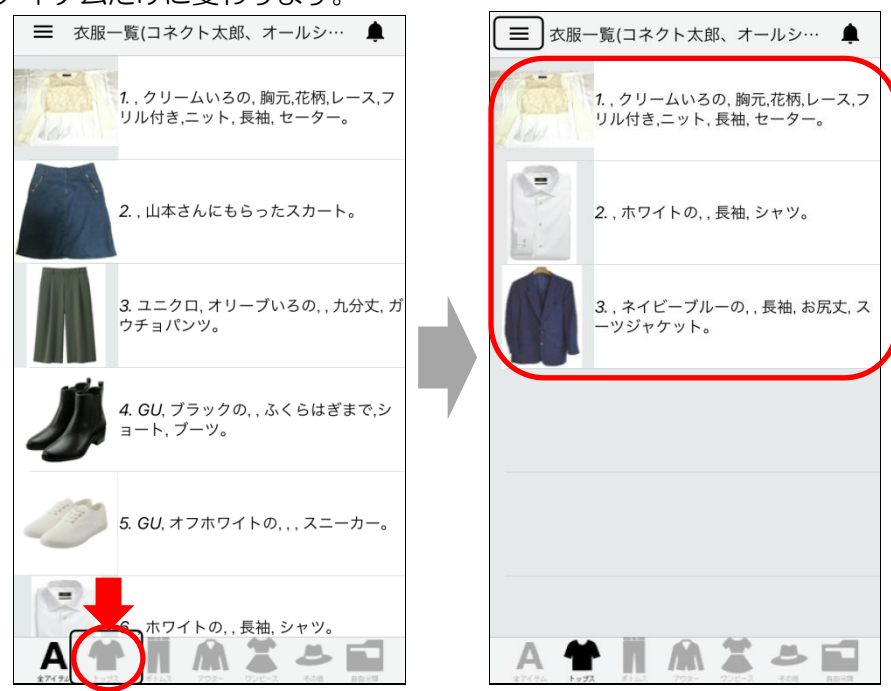

● 「コーディネートー覧」でも"アイテム別表示"が出来ます なお、「コーディネートー覧」でも、「アイテム別表示ボタン」を利用することが出来ます。 そのアイテムが使われたコーディネートのみが画面に表示されます。「アイテム別表示ボタ ン」の使い方は、2.3.4 <u>"アイテムごと"に表示する</u>をご覧ください。

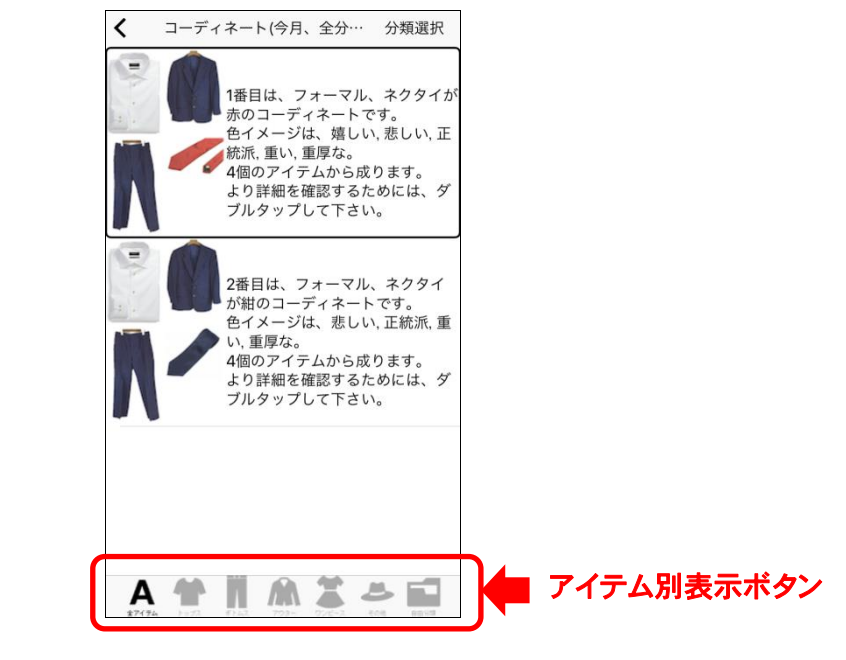

- 2.5 アプリへのユーザの登録・切替・削除
- メインメニューをから「ユーザ切替、登録」を開き(画像 1)、【ユーザ切替又は新規登録】画面を表示します(画像 2)。

| メインメニュー                                                                                                    | ▲ ユーザ切替又は新規登録                                                                                 |
|----------------------------------------------------------------------------------------------------|-----------------------------------------------------------------------------------------------|
| <ul> <li>アプリ説明(はじめにお読み下さい)</li> <li>データ登録無料サポートのお知らせ</li> <li>コーディネート一覧</li> <li>新規コーディネート作成</li> <li>着用シーズンの切替</li> <li>分類の切替</li> <li>写真撮影と登録依頼</li> <li>ユーザ切替え、登録</li> <li>フカ 知識(TBD)</li> </ul> | コネクト太郎,1238256906<br>スクロール広告,4306949207<br>ユーザ切替、登録 ユーザ削除<br>FCSコード: 1238256906<br>名前: コネクト太郎 |
| 画像 1                                                                                                    | 画像 2                                                                                          |

## 2.5.1 ユーザを登録する

 【ユーザ切替又は新規登録】画面を開き、「FCS コード」と「名前」欄のテキストボックスをダブル タップし、キーボードを開き(画像 1)、既に書かれている文字を消します(画像 2)。

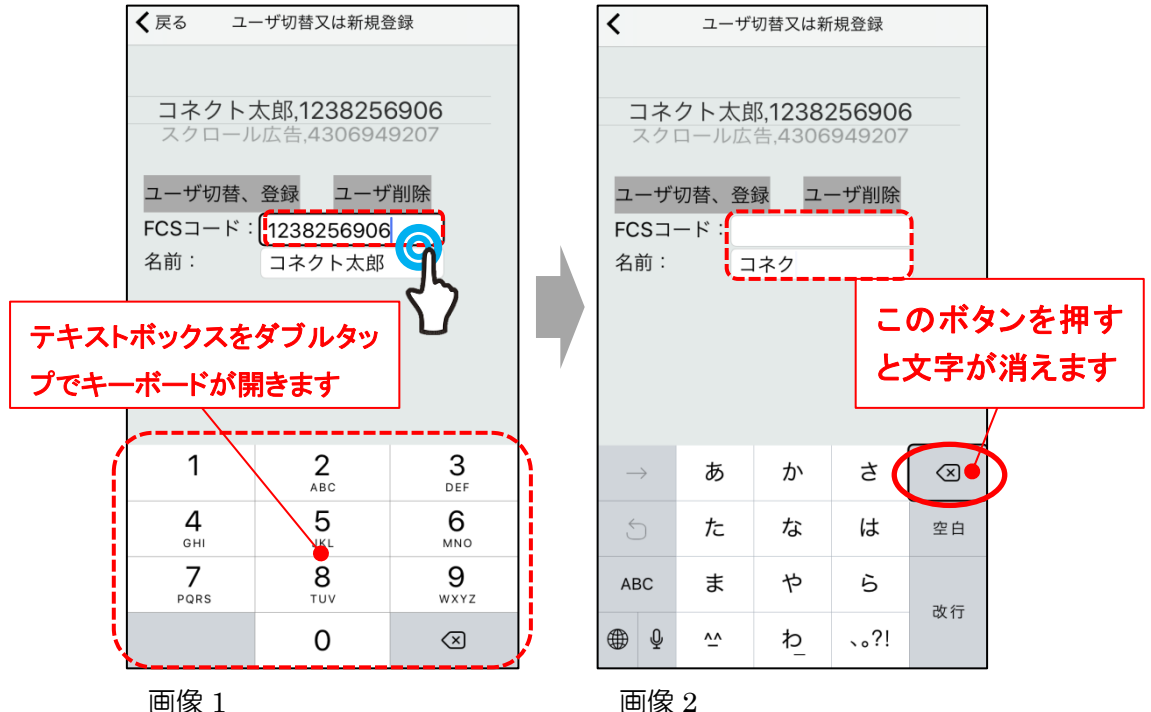

② テキストボックスの文字が消せたら、そこに新しく登録するユーザの内容を記入し(画像 1)、記入が 出来たら「ユーザ切替、登録」ボタンを押します(画像 2)。

※FCS コードの発行は(株) コネクトドットが行っています。

詳しくは本マニュアルご連絡先までお問合せ下さい。

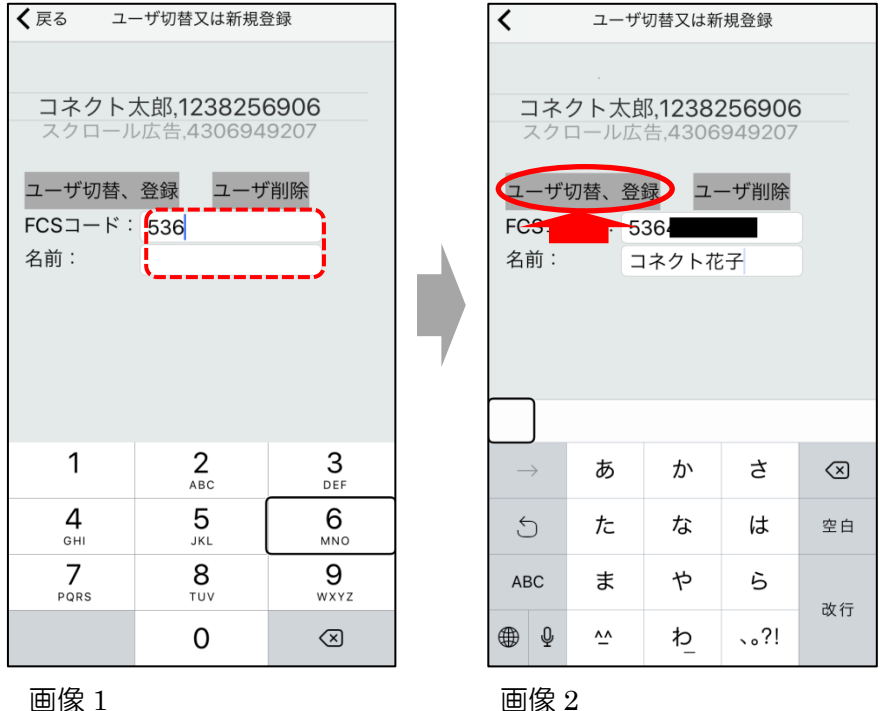

③「ユーザ切替、登録」ボタンを押すと(画像1)自動的に【衣服一覧】画面に移動しますので、見出し に書かれたユーザ名が変わっていることを確認して下さい(画像2)。

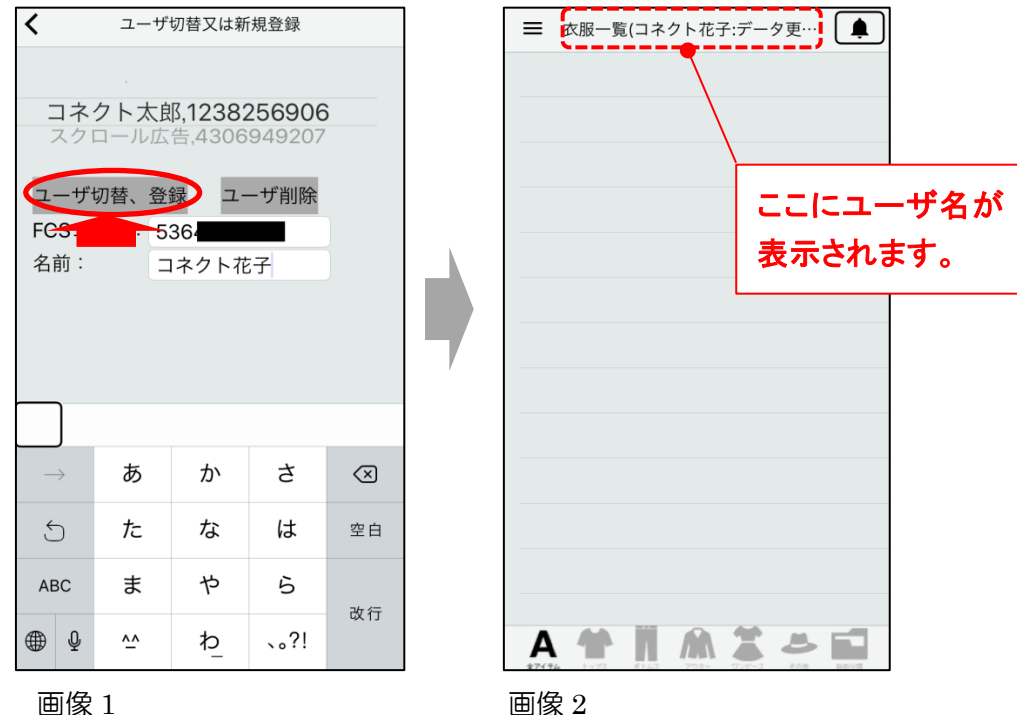

### 2.5.2 ユーザを切替る

① 【ユーザ切替又は新規登録】画面を開き、画面上部にあるピッカー項目を操作し、ユーザを切替えま す (画像 1)。自動的に【衣服一覧】画面に移動しますので、見出しに書かれたユーザ名が変わっている ことを確認して下さい(画像 2)。

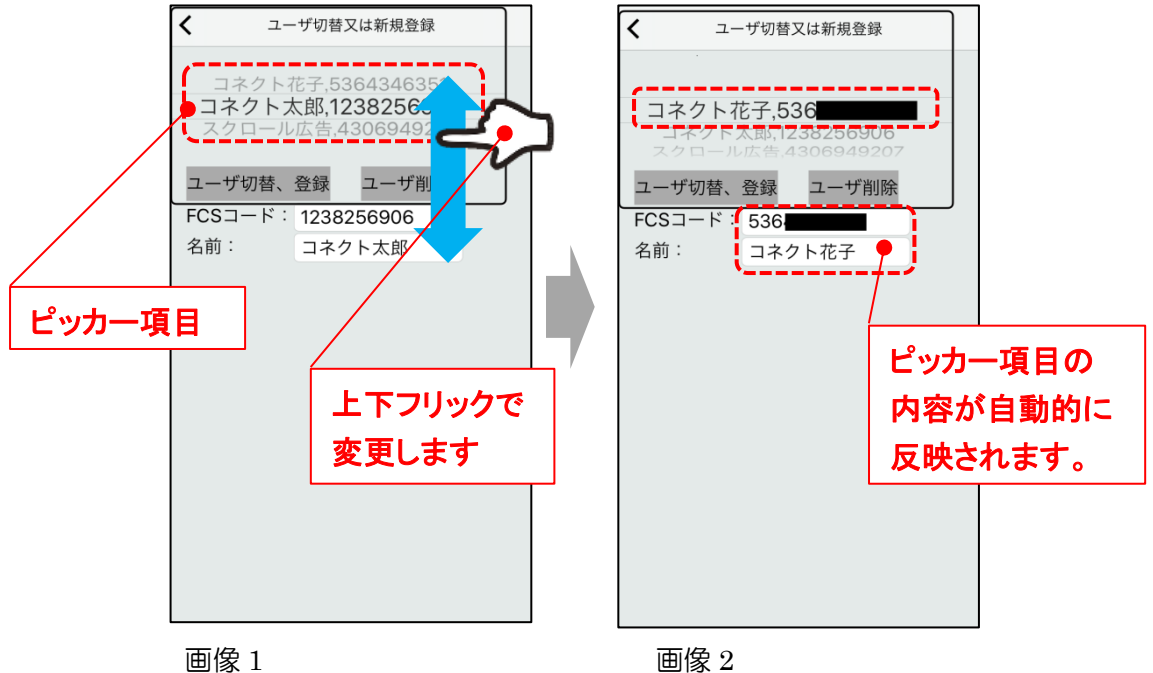

②「FCS コード」と「名前」欄が正しいことが確認出来たら「ユーザ切替、登録」ボタンを押して下さい(画像 1)。自動的に【衣服一覧】画面に移動しますので、見出しに書かれたユーザ名が変わっていることを確認して下さい(画像 2)。

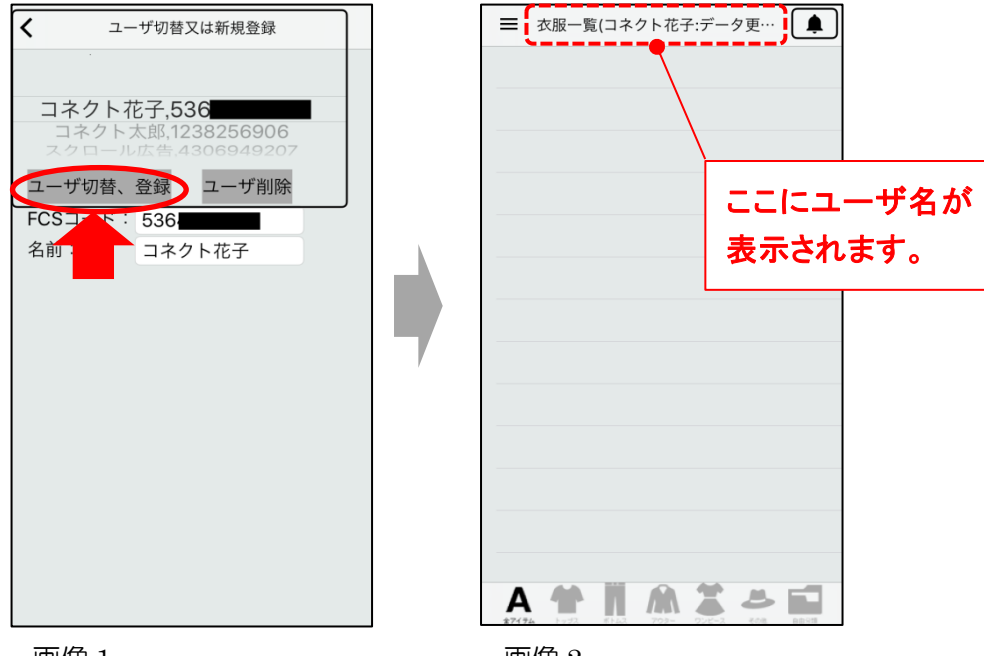

画像1

#### 画像 2

### 2.5.3 ユーザを削除する

① 【ユーザ切替又は新規登録】画面を開き、画面上部にあるピッカー項目を操作し、削除したいユーザ に切替えます(画像1)。切替えた内容は「FCSコード」と「名前」欄に反映されますのでで、正しく反 映されている事を確認して下さい(画像2)。

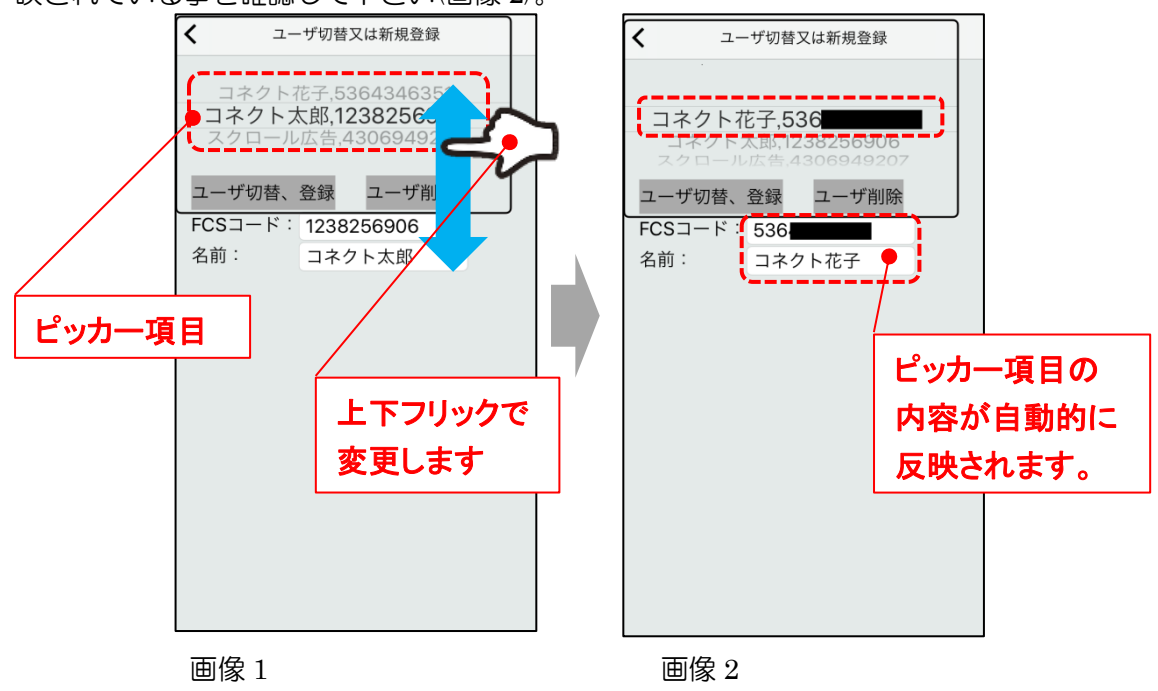

③「FCS コード」と「名前」欄が、削除したいユーザになっている事が確認出来たら「ユーザ削除」 ボタンを押します(画像 1)。画面に削除確認のお知らせが表示されますので、間違いなければ「削除」ボ タンを押します(画像 2)。自動的に【衣服一覧】画面に移動し、ユーザの削除が完了されます(画像 3)。 2.5.2 <u>ユーザを切替る</u>を参照し、既存のユーザに切り替えてください。

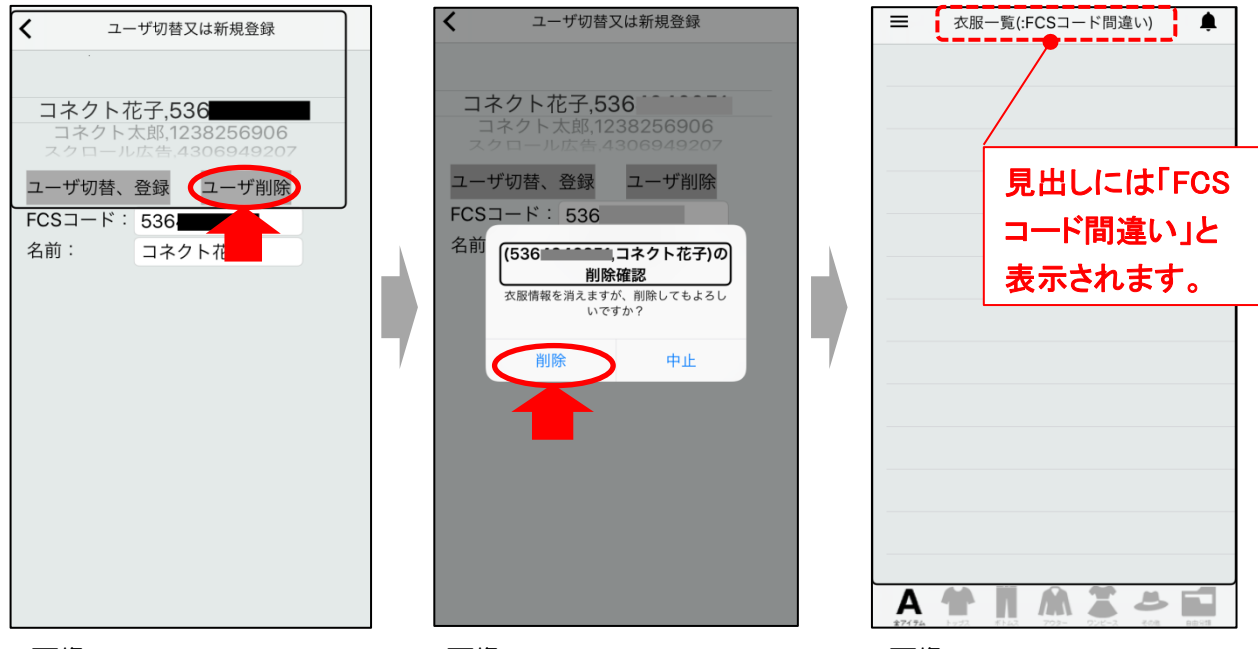

画像1

画像2

画像 3

以上